## Microsoft Edgeでのダウンロード設定

1. 設定画面を開きます

| about:blank X +   |                                       |
|-------------------|---------------------------------------|
| C 🛱 🕕 about:blank | 公 🛛 🗘 🕼 🎕 🕵 💭                         |
|                   | 回新しいタブ Ctrl+T I気                      |
|                   | □ 新しいウィンドウ Ctrl+N                     |
|                   | 「ここの 新しい InPrivate ウインドウ Ctrl+Shift+N |
|                   | <i>π</i> -4 - 100% + 4 <sup>η</sup>   |
|                   | ☆ お気に入り Ctrl+Shift+O                  |
|                   | ⑤ 履歴 Ctrl+H                           |
|                   | ⊘ ショッピング                              |
|                   | <u>↓</u> ダウンロード Ctrl+J                |
|                   | עליד 🗄 >                              |
|                   | £≎ <i>∀−</i> ∆                        |
|                   |                                       |
|                   | 🌮 ブラウザーのエッセンシャル                       |
|                   | 〇 印刷 Ctrl+P                           |
|                   | (♥ Web キャプチャ Ctrl+Shift+S             |
|                   | Ctrl+F<br>Ctrl+F                      |
|                   | その他のツール 🗸 >                           |
|                   | <b>6</b> 3 静定                         |
|                   | ⑦ ヘルプとフィードパック >                       |
|                   | Microsoft Edge を開じる                   |
|                   | □ 組織が管理                               |

## 2. 「プライバシー、検索、サービス」でSmart Screenの動作をOFFにします

| 設定                         |                                                                                                    |  |
|----------------------------|----------------------------------------------------------------------------------------------------|--|
| Q 設定の検索                    | 個人用設定 & 広告 ③                                                                                                    |  |
|                            | Microsoft Edge や Microsoft サービス (広告、検索、ショッピング、ニュースなど) をパーソナル化するために、履歴、使用状況、お気に 💿                                                                                                    |  |
| ┃ 凸 プライバシー、検索、サービス         | 入り、Webコンテンツなどの閲覧アクティビティやその他の閲覧データを Microsoft が保存できるようにします。                                                                                                    |  |
| ⑦ 外観                       | この設定は、管理されているアガリントには使用できません                                                                                                    |  |
| ロ サイドバー                    |                                                                                                    |  |
| 🔄 [スタート]、[ホーム]、および [新規] タブ | セキュリティ                                                                                                    |  |
| 12 共有、コピーして貼り付け            |                                                                                                    |  |
| 🕞 Cookie とサイトのアクセス許可       | Microsoft Edge のセキュッティax 定を管理                                                                                                    |  |
| 🕞 既定のブラウザー                 | 証明書の管理                                                                                                    |  |
| <u>↓</u> ダウンロード            | HTTPS/SSL の証明書と設定を管理します                                                                                                    |  |
| 警 ファミリー セーフティ              | Microsoft Defender SmartScreen                                                                                                    |  |
| A <sup>t</sup> 言語          | Microsoft Defender SmartScreen を使って悪意のあるサイトやダウンロードから保護する                                                                                                    |  |
| ☐ JU29-                    |                                                                                                    |  |
| ロ システムとパフォーマンス             | 望ましくない可能性のあるパフリをフロックする<br>予想しない動作を引き続きす可能性がある所事価のアプリのダウンロードをプロックします                                                                                                    |  |
| ○ 設定のリセット                  |                                                                                                    |  |
| [] スマートフォンとその他のデバイス        | Web サイト誤入力保護 ⑦ Web サイト誤入力保護に満足していますか? 〇 〇 〇 〇 〇 〇 〇 〇 〇 〇 〇 〇 〇 〇 〇 〇 〇 〇 〇 〇 〇 〇 〇 〇 〇 〇 〇 〇 〇 〇 〇 〇 〇 〇 〇 〇 〇 〇 〇 〇 〇 〇 〇 〇 〇 〇 〇 〇 〇 〇 〇 〇 〇 〇 〇 〇 〇 〇 〇 〇 〇 〇 〇 〇 〇 〇 〇 〇 〇 〇 〇 〇 〇 〇 〇 〇 〇 〇 〇 〇 〇 〇 〇 〇 〇 〇 〇 〇 〇 〇 〇 〇 〇 〇 〇 〇 〇 〇 〇 〇 〇 〇 〇 |  |
| 🕱 アクセシビリティ                 | サイトアドレスを誤って入力した場合や、悪意のあるサイトにダイレクトされる可能性がある場合は警告する。                                                                                                    |  |
| Microsoft Edge について        | サイト セーフティ サービスを有効にして、アクセスしたサイトに関する詳細情報を取得する<br>Microsoft Edge が Microsoft Bing にクエリを実行できるようにして、アドレス パーでロック アイコンを選択し、サイトの詳細情報を取得する                                                                                                    |  |

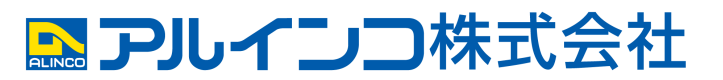